## Prenotazione on-line "Sale riunioni" - DIA

Collegarsi alla pagina "Gestione spazi – Easyroom" (http://easyroom.unipr.it/index.php)

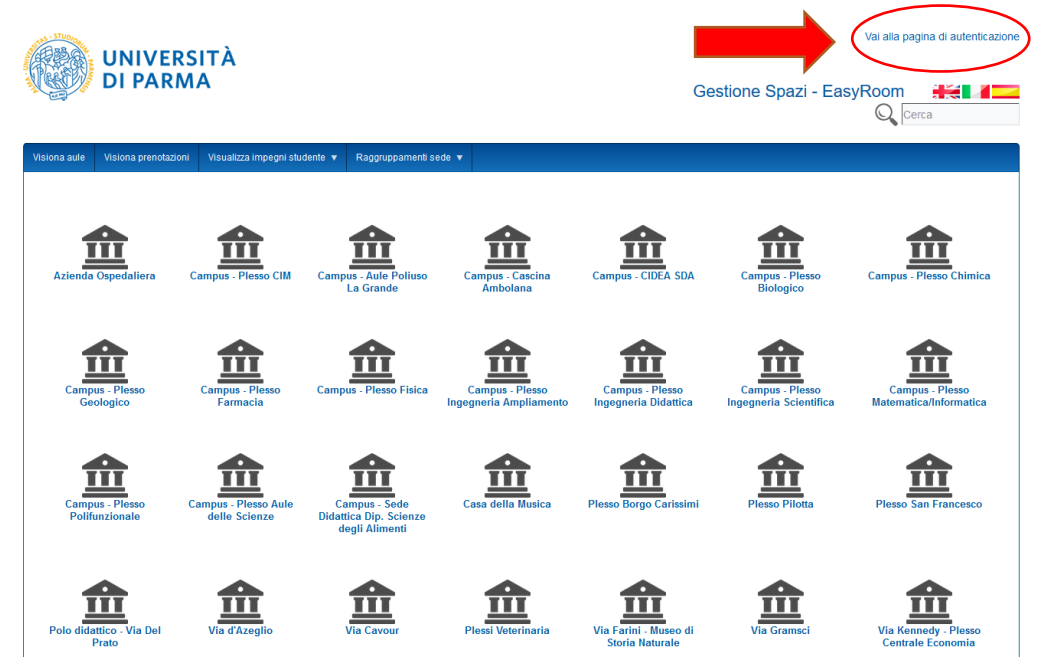

autenticarsi (in alto a destra) con le proprie credenziali di ateneo (nome.cognome@unipr.it)

| UNIVERSITÀ<br>DI PARMA                                                                                       |                    | EasyAcademy<br>la suite informatica per le università |
|----------------------------------------------------------------------------------------------------|--------------------|-------------------------------------------------------|
| Accedi alle pagine pubbliche:                                                                                |                    | Accedi al sistema di gestione:                        |
| Vai all'agenda degli impegni in aula       →         Image: Vai al portale degli orari delle lezioni       → |                    | Autenticazione di Ateneo                              |
| $\square$ Vai al portale degli appelli di esame $\rightarrow$                                                | l                  | Autenticazione locale                                 |
|                                                                                                    |                    |                                                       |
|                                                                                                    |                    |                                                       |
| Powered by EasyStaff                                                                                         | Informativa cookie | english italiano español                              |

Selezionare la sede desiderata; attualmente sono prenotabili "direttamente" dal Docente:

## Campus - Plesso Ingegneria Scientifica

- Sala riunioni palazzina 10
- Sala 'Master' palazzina 3

## Campus - Plesso Ingegneria Didattica

 <u>Sala riunioni ex presidenza di Ingegneria</u> (prenotabile dal Docente <u>ESCLUSIVAMENTE</u> previa autorizzazione del <u>Direttore</u> o della Delegata <u>Prof.ssa Maria Giovanna Tanda</u>)

|                                                                                                    | UNIVER                                                  | SITÀ                                                          |                                                                                                    |                                                                                                    |                                             |                                                                                                    | 1                                       | Ne Layout Default                                    |                                                                                                    |                                                                                                    |
|----------------------------------------------------------------------------------------------------|---------------------------------------------------------|---------------------------------------------------------------|----------------------------------------------------------------------------------------------------|----------------------------------------------------------------------------------------------------|---------------------------------------------|----------------------------------------------------------------------------------------------------|-----------------------------------------|------------------------------------------------------|----------------------------------------------------------------------------------------------------|----------------------------------------------------------------------------------------------------|
|                                                                                                    | DI PARN                                                 | 1A                                                            |                                                                                                    |                                                                                                    |                                             |                                                                                                    | Gestione Spazi - EasyRoom               |                                                      |                                                                                                    |                                                                                                    |
| Gestione pren                                                                                                    | otazioni 🔻 Gestion                                      | ne account 🔻                                                  |                                                                                                    |                                                                                                    |                                             |                                                                                                    |                                         |                                                      |                                                                                                    | C                                                                                                    |
| Sede:<br>Giorno:<br>Cambia dat                                                                                                    | Campus - Pless<br>mercoledi 3 ma<br>a << 🛗 >>           | io Ingegneria Scient<br>ggio 2017                             | tifica                                                                                                    |                                                                                                    |                                             |                                                                                                    |                                         | Cambi<br>Cambi<br>Altre f                            | a sede: Campus - F<br>a vista: Visualizza g<br>unzioni: scegli                                                                        | 'lesso Inge{<br>iornata                                                                                                    |
|                                                                                                    |                                                         |                                                               | Per richiedere/inserire                                                                                                    | e una nuova prenota:                                                                                                    | zione in aula cliccare                      | e sopra il periodo di                                                                                                    | interesse                               |                                                      | $\sim$                                                                                                    | _                                                                                                    |
|                                                                                                    |                                                         |                                                               | i perio                                                                                                    | li prenotabili sono ev                                                                                                    | ndenziati con il color                      | e grigio chiaro.                                                                                                    |                                         |                                                      |                                                                                                    |                                                                                                    |
| n questa sec                                                                                                    | le ci sono 14 aule -                                    | <u>Sala</u><br><u>'Master'</u> <u>Sala riu</u><br>palazzina 3 | ule <u>1</u> 2 tutte<br><u>Inioni</u> <u>Aut A/2</u><br><u>BOJ 2011</u>                                                                                                    | Aula B/2                                                                                                    | Aula B/3<br>32 posti                        | Aula B/4                                                                                                    | Aula B/5                                | Lab. CAD-CAM                                         | Lab. Elettronica                                                                                                    |                                                                                                    |
|                                                                                                    | solo visibile                                           | 20 posti 20 po                                                | mata solo visibile                                                                                                    | solo visibile                                                                                                    | solo visibile                               | solo visibile                                                                                                    | solo<br>visibile                        | solo visibile                                        | solo visibile                                                                                                    |                                                                                                    |
| 08:30-09:00<br>09:00-09:30                                                                                                    | Si S 🖌 🖉                                                |                                                               | Analisi dinamica e progettazione sismica delle                                                                                                    | 0                                                                                                    | Sistemazione dei bacini idrografici         | ♥ i p √ Dinamica e controllo dei ei ei e territorio e territorio e territori e territorio e territorio e territorio e territorio e territ | 0                                       | Sistemazione dei bacini idrografici (                | Sistemi elettronici<br>industriali                                                                                                    | 08:30-09:0<br>09:00-09:1                                                                                                   |
| 09:30-10:00                                                                                                    | 🖭 🧃 🂐                                                   |                                                               | strutture (2°<br>modulo)                                                                                                    | •                                                                                                    | P. Mignosa, A. Zanini                       | C. Guarino Lo Bianco                                                                                                    | 6                                       | P. Mignosa, A. Zanini                                | (Iaboratorio)<br>L. Varani                                                                                                    | 09:30.10:0                                                                                                    |
| 09:30-10:00<br>10:00-10:30                                                                                                    | 08:30-13:30                                             |                                                               | strutture (2°<br>modulo)<br>B. Belletti<br>CC<br>08:30-10:30                                                                                                    | 0                                                                                                    | P. Mignosa, A. Zanini<br>08:30-12:30        | C. Guarino Lo Bianco<br>08:30-10:30                                                                                                    | 0                                       | P. Mignosa, A. Zanini<br>08:30-12:30                 | (Iaboratorio)<br>L. Varani<br>08:30-10:30                                                                                             | 09:30-10:0<br>10:00-10::                                                                                                   |
| 09:30-10:00<br>10:00-10:30<br>10:30-11:00                                                                                           | e Gandebaggi<br>08:30-13:30                             |                                                               | strutture (2°<br>modulo)<br>B. Belletti<br>08:30-10:30                                                                                                    | 0<br>0<br>\$ i \$ ¥                                                                                                    | P. Mignosa, A. Zanini<br>Con<br>08:30-12:30 | C. Guarino Lo Blanco<br>08:30-10:30                                                                                                    | 0                                       | P. Mignosa, A. Zanini<br>08:30-12:30                 | (iaboratorio)<br>L. Varani<br>08:30-10:30                                                                                             | 09:30-10:0<br>10:00-10:3<br>10:30-11:0                                                                                     |
| 09:30-10:00<br>10:00-10:30<br>10:30-11:00<br>11:00-11:30                                                                            | e. Gandebaggi                                           |                                                               | strutture (2°<br>modulo)<br>B. Belletti<br>C<br>08:30-10:30<br>SC 21:0:30<br>SC 21:0:30<br>SC 22:0:30<br>SC 22:0:30<br>SC 20:0:30<br>SC 20:0:30<br>SC 20:0:30<br>SC 20:0:30<br>SC 20:0:30<br>SC 2 | Signature States                                                                                                    | 6:30-12:30                                  | C. Guarino Lo Bianco<br>08:30-10:30                                                                                                    | 0                                       | Laboratorio)<br>P. Mignosa, A. Zanini<br>08:30-12:30 | L. Varani<br>08:30-10:30                                                                                                    | 09:30-10:0<br>10:00-10:3<br>10:30-11:0<br>11:00-11:3                                                                       |
| 09:30-10:00<br>10:00-10:30<br>10:30-11:00<br>11:00-11:30<br>11:30-12:00                                                             | P. Ganadaggi<br>Co. 30 30 40<br>08:30-13:30             |                                                               | strutture (2*<br>molitic)<br>B. Belletti<br>C.<br>D. 33-10-30<br>SEE (2) TO V<br>Implanti<br>dell'industria<br>alimentare<br>R. Rizzo                                                                                                    | Visione artificiale<br>per II veicolo<br>P. Medici<br>CO<br>1033-1230                                                                                                    | P: Mignola, A. Janni<br>G<br>06:30-12:30    | C. Guarino Lo Bianco<br>08:30-10:30                                                                                                    | 0 0 0 0 0                               | Laboratorio)<br>P. Mignosa, A. Zanini<br>08:35-12:30 | (Idoratorio)<br>L. Varani<br>06:30-10:30<br>Se i r v v<br>Azionamenti<br>elettrici per<br>Pautomazione +<br>Iaboratorio<br>C. Concari | 09:30-10:0<br>10:00-10:3<br>10:30-11:0<br>11:00-11:3<br>11:30-12:0                                                         |
| 09:30-10:00<br>10:00-10:30<br>10:30-11:00<br>11:00-11:30<br>11:30-12:00<br>12:00-12:30<br>12:30 13:00                               | P. Ganadalagai                                          |                                                               | strutture (2°<br>modulo)<br>B. Beiteti<br>CC<br>0 835-1030<br>CC<br>Toppianti<br>dell'Industria<br>alimentare<br>R. Rizzo<br>CC<br>To 35-1230                                                                                                    | € 1 Several de la construcción de la construcción | P: Mignosa, A: Janni<br>Go                  | C. Guarino Lo Bianco<br>09:30-10:30<br>C. Guarino Lo Bianco<br>09:30-10:30                                                                                                    | 0 0 0 0 0 0                             | Laboratorio)<br>P. Mignosa, A. Zanini<br>08:35-12:30 | (ubortorio)<br>L. Varani<br>08:30-10:30                                                                                               | 09:30-10:0<br>10:00-10:3<br>10:30-11:0<br>11:00-11:3<br>11:30-12:0<br>12:00-12:3                                           |
| 09:30-10:00<br>10:00-10:30<br>10:30-11:00<br>11:00-11:30<br>11:30-12:00<br>12:00-12:30<br>12:30-13:00<br>13:00-13:30                | P. Ganadalagy<br>CC: 3                                  |                                                               | struture (2°<br>modulo)<br>B. Beitesi<br>Construction<br>B. Beitesi<br>Construction<br>B. Beitesi<br>Construction<br>B. R. Russo<br>Construction<br>D. Solar 20<br>Construction<br>D. Solar 20<br>Construction<br>D. Solar 20<br>Construction<br>D. Solar 20<br>Construction<br>Construction<br>Construc                                                                                  | S I S √<br>Visione artificiale<br>per II veicolo<br>P. Medici<br>C<br>I<br>10 30-12:30                                                                                                    | 0 - Mignosa, A Zahni<br>Go<br>08:30-12:30   | Sistem rodouci<br>C. Guarino La Blanco<br>08 30-10-20<br>Idraulica<br>ambientale o<br>costera<br>S. Longo<br>∑<br>10 30-12-30                                                                                                    | 0 0 0 0 0 0 0 0 0 0 0 0 0 0 0 0 0 0 0 0 | Laboratorio)<br>P. Migness, A. Zanini<br>0230-1230   | (Laboratorio)<br>L. Varani<br>08:30-10:30                                                                                             | 09:30-10:0<br>10:00-10:3<br>10:30-11:0<br>11:00-11:3<br>11:30-12:0<br>12:00-12:3<br>12:30-13:0<br>13:00-13:3               |
| 09:30-10:00<br>10:00-10:30<br>10:30-11:00<br>11:00-11:30<br>11:30-12:00<br>12:00-12:30<br>12:30-13:00<br>13:00-13:30<br>13:30-14:00 | r. uanacusgi<br>(2) (2) (2) (2) (2) (2) (2) (2) (2) (2) |                                                               | struture (2°<br>modulo)<br>B. Beitel<br>C<br>C<br>C<br>C<br>C<br>C<br>C<br>C<br>C<br>C<br>C<br>C<br>C<br>C<br>C<br>C<br>C<br>C<br>C                                                                                                    | © [] )                                                                                                    | P. uppol, A. 2001<br>⊡<br>0835-1230         | C. Guarrio La Banco<br>08.35-10:30                                                                                                    | 0 0 0 0 0 0 0 0                         | Laboratorio)<br>P. Migness, A. Zanini<br>08:30-12:30 | Lucrationo)<br>L. Varael<br>06:30-10:30                                                                                               | 09:30-10:0<br>10:00-10:3<br>10:30-11:0<br>11:00-11:3<br>11:30-12:0<br>12:00-12:3<br>12:30-13:0<br>13:00-13:3<br>13:30-14:0 |

Per inserire una nuova prenotazione cliccare sopra il periodo di interesse. I periodi prenotabili sono evidenziati con il colore grigio chiaro.

Le prenotazioni delle 3 sale riunioni SONO VISIBILI solo agli utenti autenticati.

| Ca | -U-U-            |                      |                         |                           |                             |                          | Cambia vista:        | Visualizza settimana | ana |  |
|----|------------------|----------------------|-------------------------|---------------------------|-----------------------------|--------------------------|----------------------|----------------------|-----|--|
|    | mbia data 🛛 << 📷 | >>                   |                         |                           |                             |                          | Altre funzioni:      | scegli               | [   |  |
|    |                  |                      | Per richiedere/inserire | una nuova prenotazior     | e in aula cliccare sopra    | il periodo di interesse. |                      |                      |     |  |
|    |                  |                      | I period                | li prenotabili sono evide | nziati con il colore grigio | chiaro.                  |                      |                      |     |  |
|    |                  |                      |                         |                           |                             |                          |                      |                      |     |  |
|    |                  | lunedi<br>01/05/2017 | martedi<br>02/05/2017   | mercoledi<br>03/05/2017   | giovedi<br>04/05/2017       | venerdi<br>05/05/2017    | sabato<br>06/05/2017 |                      |     |  |
|    | 08:30-09:00      | •                    |                         |                           |                             |                          |                      | 08:30-09:00          |     |  |
|    | 09:00-09:30      | •                    |                         |                           |                             |                          |                      | 09:00-09:30          |     |  |
|    | 09:30-10:00      | •                    |                         |                           |                             |                          |                      | 09:30-10:00          |     |  |
|    | 10:00-10:30      | •                    |                         |                           |                             |                          |                      | 10:00-10:30          |     |  |
|    | 10:30-11:00      | •                    |                         |                           |                             |                          |                      | 10:30-11:00          |     |  |
|    | 11:00-11:30      | •                    |                         |                           |                             |                          |                      | 11:00-11:30          |     |  |
|    | 11:30-12:00      | 0                    |                         |                           |                             |                          |                      | 11:30-12:00          |     |  |
|    | 12:00-12:30      | •                    |                         |                           |                             |                          |                      | 12:00-12:30          |     |  |
|    | 12:30-13:00      | •                    |                         |                           |                             |                          |                      | 12:30-13:00          |     |  |
|    | 13:00-13:30      | •                    |                         |                           |                             |                          |                      | 13:00-13:30          |     |  |
|    | 13:30-14:00      | •                    |                         |                           |                             |                          |                      | 13:30-14:00          |     |  |
|    | 14:00-14:30      | •                    |                         |                           |                             |                          |                      | 14:00-14:30          |     |  |
|    | 14:30-15:00      | 0                    |                         |                           |                             |                          |                      | 14:30-15:00          |     |  |
|    | 15:00-15:30      | •                    |                         |                           |                             |                          |                      | 15:00-15:30          |     |  |
|    | 15:30-16:00      | •                    |                         |                           |                             |                          |                      | 15:30-16:00          |     |  |
|    | 16:00-16:30      | 0                    |                         |                           |                             |                          |                      | 16:00-16:30          |     |  |
|    | 16:30-17:00      | •                    |                         |                           |                             |                          |                      | 16:30-17:00          |     |  |
|    | 17:00-17:30      | •                    |                         |                           |                             |                          |                      | 17:00-17:30          |     |  |
|    | 17:30-18:00      | 0                    |                         |                           |                             |                          |                      | 17:30-18:00          |     |  |
|    | 18:00-18:30      | •                    |                         |                           |                             |                          |                      | 18:00-18:30          |     |  |
|    | 18:30-19:00      | •                    |                         |                           |                             |                          |                      | 18:30-19:00          |     |  |
|    | 19:00-19:30      | •                    |                         |                           |                             |                          |                      | 19:00-19:30          |     |  |
|    |                  | lunedì               | martedi                 | mercoledì                 | giovedì                     | venerdì                  | sabato               |                      |     |  |

Selezionato il giorno desiderato, immettere i dati richiesti nella finestra pop-up "Inserimento rapido nuova prenotazione" e cliccare su "Inserimento rapido>>". E' consigliato inserire, all'interno del campo "Titolo" anche il cognome del Docente che prenota la sala.

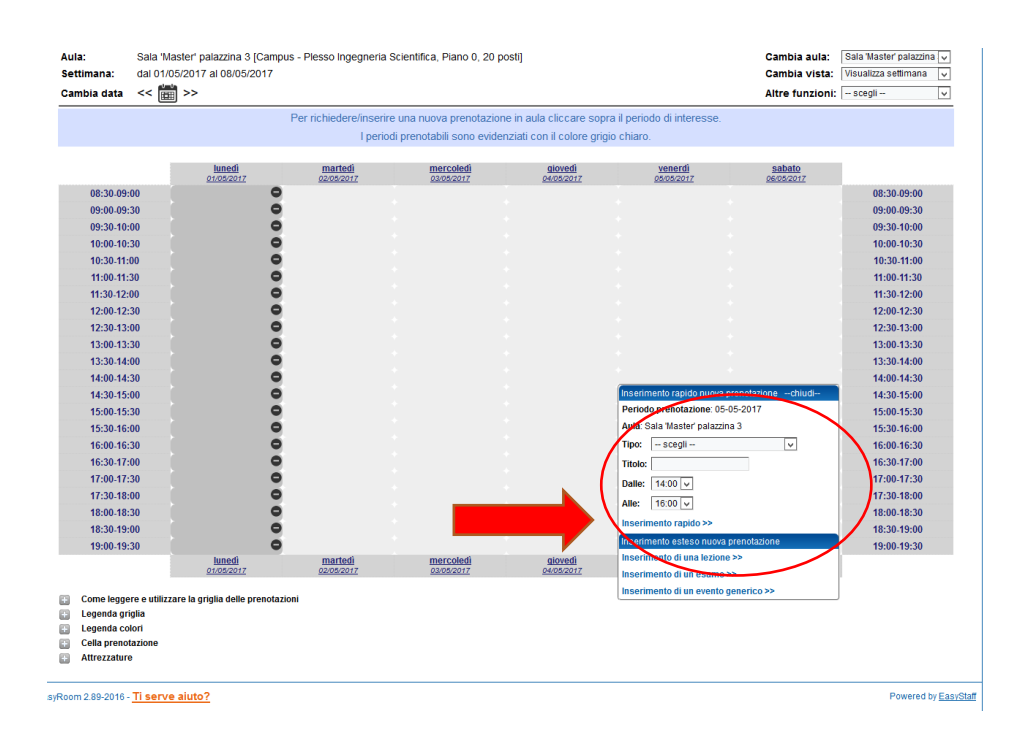

Successivamente apparirà, di un colore diverso, la prenotazione effettuata

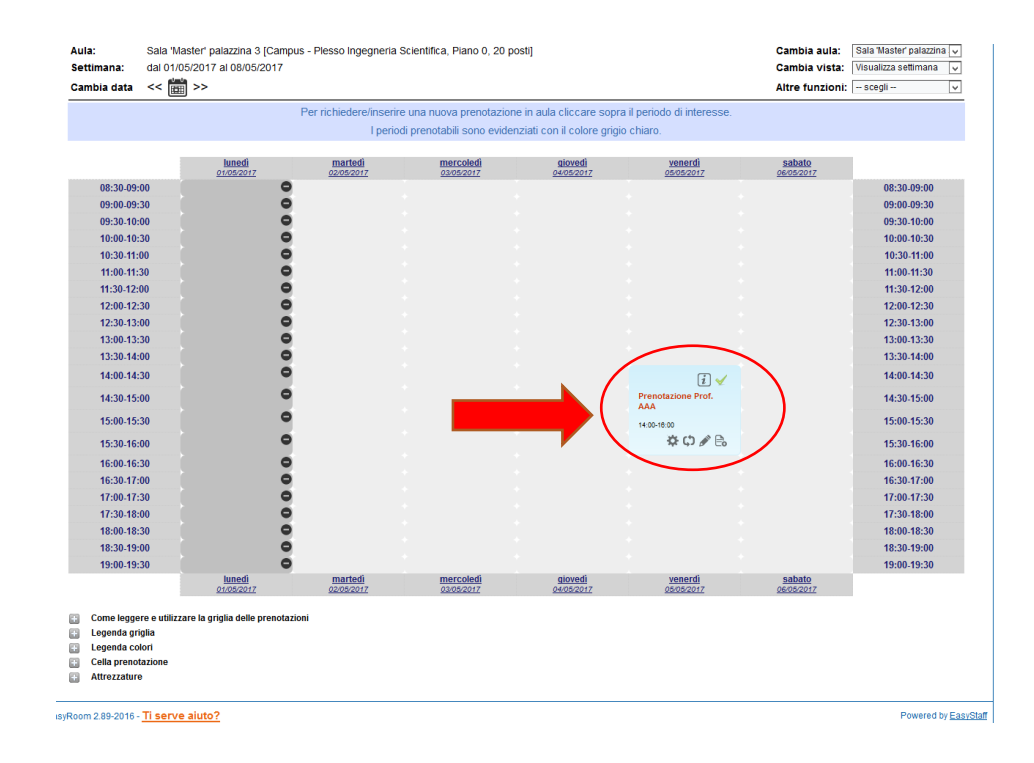

Solo le **PROPRIE prenotazioni** sono modificabili e/o cancellabili.